# Installing the KDA plug-in

# Contents

| Installir | ng the KDA plug-in                                            | 1 |
|-----------|---------------------------------------------------------------|---|
| Cont      | ents                                                          | 1 |
| SPSS      | Version Considerations                                        | 2 |
| Insta     | Illation steps                                                | 2 |
| 1.        | Copy the KeyDrivers-SV.zip file into an empty folder          | 2 |
| 2.        | Unzip the files from the zip into that folder                 | 2 |
| 3.        | Copy the chart template file to your SPSS installation folder | 3 |
| 4.        | Launch SPSS                                                   | 3 |
| 5.        | Add the custom dialog into SPSS Statistics                    | 3 |

### SPSS Version Considerations

The KDA plug-in uses a chart template file (discussed below). It currently assumes that you are running SPSS Statistics version 22. However it can be adapted to run against an earlier version of SPSS if you have one.

If you need to install to an earlier version please email us at <u>support@sv-europe.com</u>.

#### Installation steps

The installation consists of 4 steps

- 1. Copy the KeyDrivers-SV.zip file into an empty folder
- 2. Unzip the files from the zip into that folder
- 3. Copy the chart template file to your SPSS installation template folder
- 4. Launch SPSS
- 5. Add the custom dialog in SPSS

#### 1. Copy the KeyDrivers-SV.zip file into an empty folder

In our example we copied the files to c:\temp\KDA

#### KDA \_ Ŧ 2 Home Share View $\land$ File X Cut New item 🔻 🖾 Open 🤊 🔡 Select all Non Copy path Easy access 🔀 Edit Select none Сору New Paste Move Delete Rename Properties Copy 🖲 Paste shortcut Chistory to folder Clipboard Organise New Open Select ↑ 🌗 → This PC → Windows (C:) → temp → KDA € ∋ v C Search KDA Q -Date modified Size Name Type 🍓 Homegroup 🔁 Key Drivers Analysis v2.pdf 442 KB 12/09/2014 16:09 Adobe Acrobat D... 6 Key\_Drivers.sgt 21/02/2013 20:16 SGT File 5 KB 💻 This PC KeyDriversStudy.sav 06/10/2014 10:11 SPSS Statistics Dat... 8 KB 📔 Desktop KeyDrivers-SV.spd 06/10/2014 10:10 4 KB SPSS Statistics UI ... Documents 🔁 KeyDrivers-SV.zip 12/09/2014 17:13 4 KB zip Archive \rm Downloads Music 📄 Pictures 퉬 SugarSync Drive Videos Windows (C:) RECOVERY (D:) 📬 Network 8== 5 items

### 2. Unzip the files from the zip into that folder

The KeyDriversStudy.sav file is the SPSS data file referenced in the User Guide

# 3. Copy the chart template file to your SPSS installation folder

The chart template file Key\_drivers.sgt should be copied to the SPSS 22 templates folder

#### C:\Program Files\IBM\SPSS\Statistics\22\Looks\

#### 4. Launch SPSS

Launch SPSS in the usual way

# 5. Add the custom dialog into SPSS Statistics

In SPSS Statistics navigate to the Install Custom Dialog tool

#### Utilities | Dialogs | Install Custom Dialog...

| Untitled1 [DataSet0] - IBM SPSS Statistics Data Ec                                                                                                    |                      |                |            |                                 |                   |      |    |
|----------------------------------------------------------------------------------------------------|----------------------|----------------|------------|---------------------------------|-------------------|------|----|
| <u>U</u> tilities                                                                                                    | Add- <u>o</u> ns     | <u>W</u> indow | <u>H</u> e | lp                              |                   |      |    |
| Tariat                                                                                                    | oles                 |                |            |                                 |                   | ABC  |    |
| and the second second s |                      |                |            |                                 |                   | _    |    |
| 🗟 OMS 🛛                                                                                                    | 🖶 OMS Identifiers    |                |            |                                 | 1                 |      |    |
| Scorir                                                                                                    | ng <u>W</u> izard    |                |            | var                             | var               |      | va |
| 🙀 Merge                                                                                                    | Model <u>X</u> ML    |                |            |                                 |                   |      |    |
| Calcu                                                                                                    | late with Piv        | ot Table       |            |                                 |                   |      |    |
| 📝 Data I                                                                                                    | File <u>C</u> omme   | nts            |            |                                 |                   |      |    |
| Merge                                                                                                    | Viewer Tab           | oles           |            |                                 |                   |      |    |
| Z D <u>e</u> fine                                                                                                    | e Variable S         | ets            |            |                                 |                   |      |    |
| Cens                                                                                                    | or Table             |                |            |                                 |                   |      |    |
| 🌀 <u>U</u> se V                                                                                                    | ariable Sets         | s              |            |                                 |                   |      |    |
| Show                                                                                                    | <u>A</u> ll Variable | S              |            |                                 |                   |      |    |
| Proce                                                                                                    | ss Data File         | s              |            |                                 |                   |      |    |
| 🐞 <u>S</u> pelli                                                                                                    | ng                   |                |            |                                 |                   |      |    |
| 🝺 <u>R</u> un S                                                                                                    | cript                |                |            |                                 |                   |      |    |
| 🐼 <u>P</u> rodu                                                                                                    | ction Facility       | y              |            |                                 |                   |      |    |
| <u>M</u> ap C                                                                                                    | conversion l         | Jtility        |            |                                 |                   |      |    |
| Custo                                                                                                    | om <u>D</u> ialogs   |                | •          | 🔳 Install C                     | ustom <u>D</u> ia | alog |    |
| Extension <u>B</u> undles                                                                                                    |                      |                |            | 📰 Custom Dialog <u>B</u> uilder |                   |      |    |

# Navigate to the folder into which you unzipped the .spd (custom dialog) file

| <b>t</b>       | Open a Dialog Specification         | ×            |
|----------------|-------------------------------------|--------------|
| Look in: 🜗     | KDA 🗾 🔯 🔯 🔠 🗮                       |              |
| KeyDriver      | s-SV.spd                            |              |
|                |                                     |              |
|                |                                     |              |
|                |                                     |              |
|                |                                     |              |
|                |                                     |              |
| File name:     | KeyDrivers-SV.spd                   | Open         |
| Files of type: | Custom dialog package files (*.spd) | Cancel       |
|                | Retrieve File From Repository       | <u>H</u> elp |

# Select Open

Back in SPSS a Custom dialog should have been installed and it can be launched from

# Custom | Key Drivers

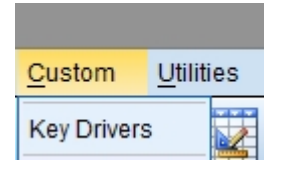

When this menu choice is selected the Key Drivers dialog should appear (as usual you will need to have a data file open in SPSS to use it).

| <b>1</b>                                                                      | Key Driv | vers Analysis                       | ×  |
|-------------------------------------------------------------------------------|----------|-------------------------------------|----|
| Variables:                                                                    |          | Dependent Variable (Overall Rating) |    |
| ♣ wrkstat ♦ hrs1                                                              |          | Characteristics                     |    |
| <pre></pre>                                                                   |          |                                     |    |
| educ                                                                          |          |                                     |    |
| Image maeduc Image maeduc Image maeduc Image maeduc Image maeduc Image maeduc |          | Regression Method<br>Forced Entry   |    |
| degree                                                                        | <b>T</b> | Stepwise                            | ne |
|                                                                               | DK Paste | Reset Cancel                        |    |

Further documentation on how to perform key driver analysis can be downloaded from our website (Key Drivers Analysis v2.pdf).

If you have any problems installing the KDA tool please contact <a href="mailto:support@sv-europe.com">support@sv-europe.com</a>.